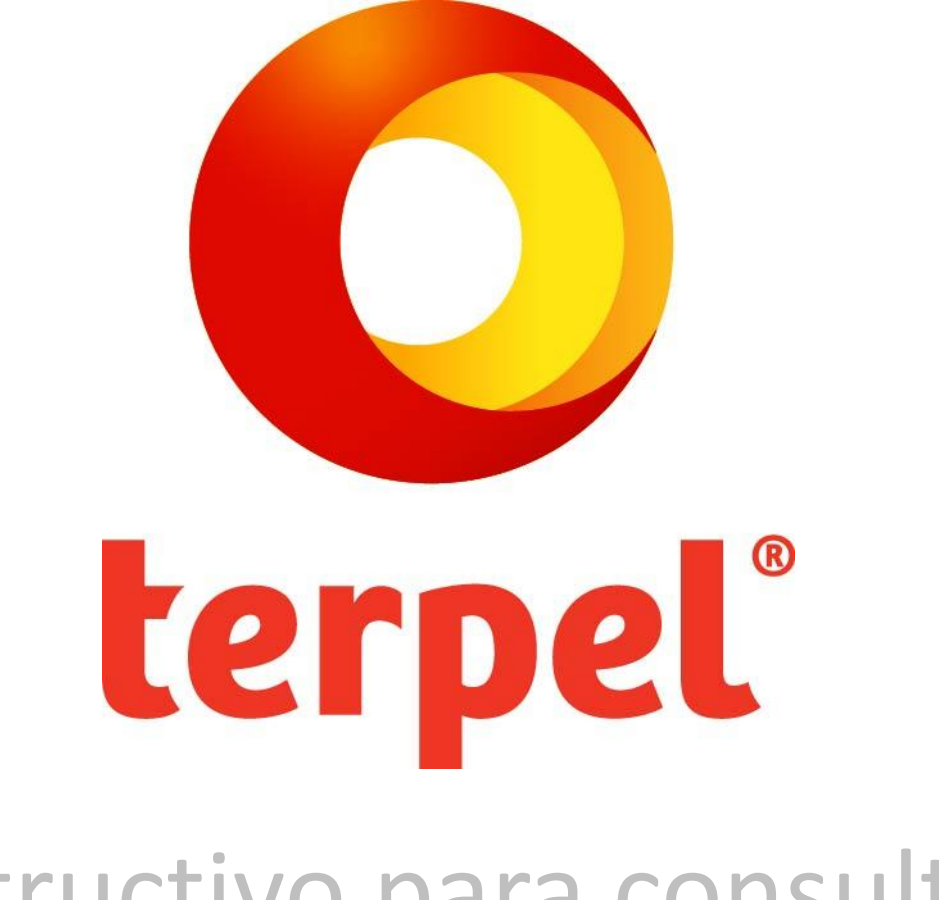

## Instructivo para consultar tu factura

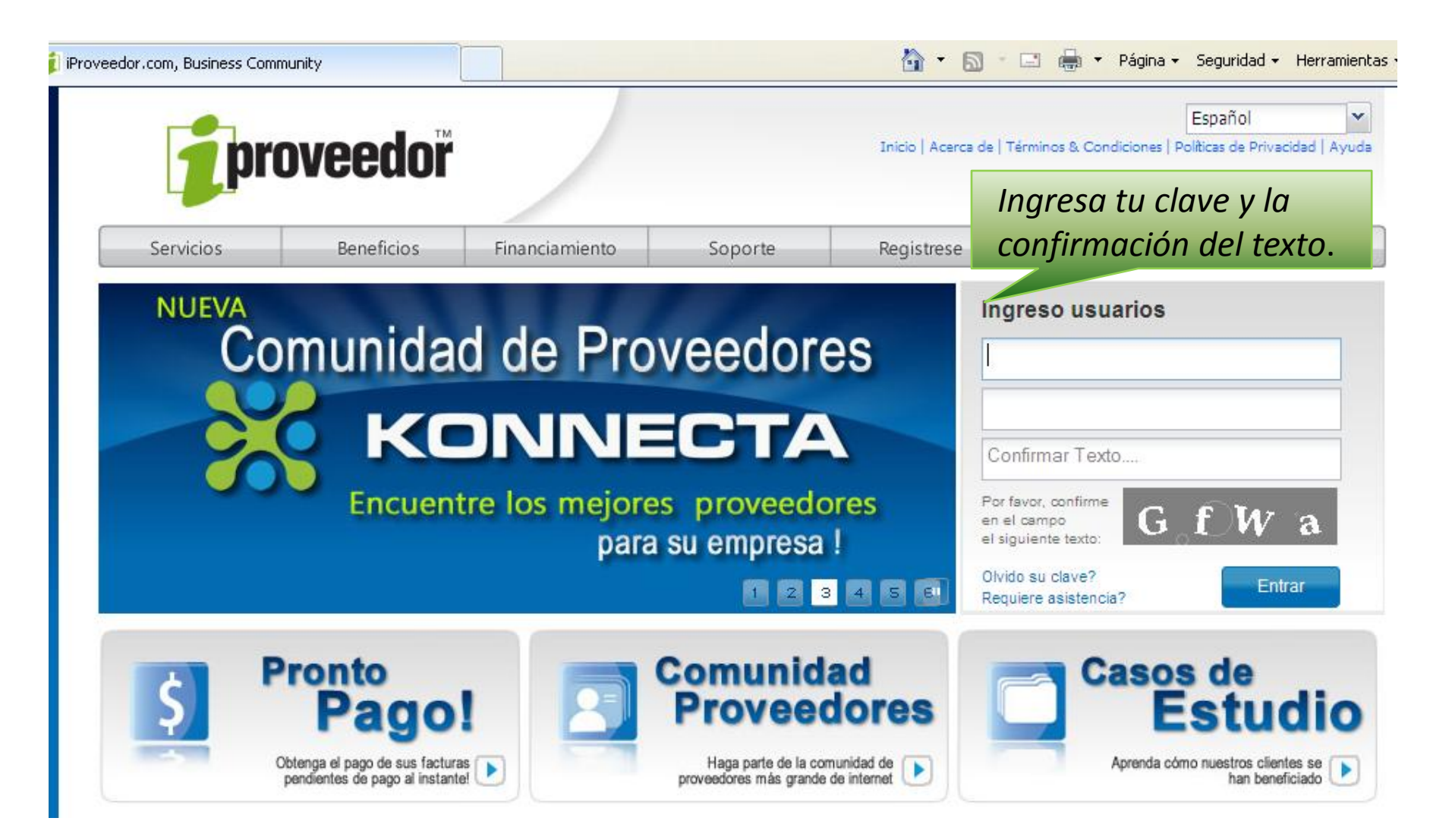

Si es la primera vez que entras a iProveedor, usa como usuario y clave tu Nit.

| prov                                                                                                    | eedor      |                                    |              |                | Emp          | ا<br>resa XXY LTDA  | Bienvenid   |
|----------------------------------------------------------------------------------------------------|------------|------------------------------------|--------------|----------------|--------------|---------------------|-------------|
| Servicios                                                                                                    | Beneficios | Financiamiento                     | Soporte      | Registrese     | Dir          | ectorio             | Contáctenos |
| istado Clientes                                                                                                    | Mis        | Clientes Mi Er                     | npresa       |                | Consulte e   | n el directorio aqu | i (c        |
| Koticias<br>BOLETIN No. 1 - Helm Bank<br>FORMATO REGISTRO PROV.<br>FORMULARIO INSCRIPCION<br>PRESENTACION PROGRAMA<br>PROGRAMA GESTION AMBIE<br>Primer Congreso Pacto Global y<br>RESPONSABILIDAD SOCIAL S<br>CRONOGRAMA FACTURACI.<br>Boletin Proveedores Abril - Helm<br>Calendario de Pagos año 2012 -<br>Información Tasa para Facturaol.<br>Programación Pagos año 2012 -<br>Circular Ley 1429 de 2010 - Prov |            | en General<br>Cartera Pagada Carte | ra Pendiente |                |              |                     |             |
|                                                                                                    | Resum      | en Facturas y Pago                 | os           |                |              |                     |             |
| 🖉 🛛 Página 🔄 1 de 6 🚺                                                                                                    | Mis Client | 165                                |              | Facturas Pendi | Pagos de Hoy | Pagos Semana        | Pagos Més   |
|                                                                                                    |            | Haz                                | clic sobre   | e Organiz      | ación T      | erpel.              | Ū           |

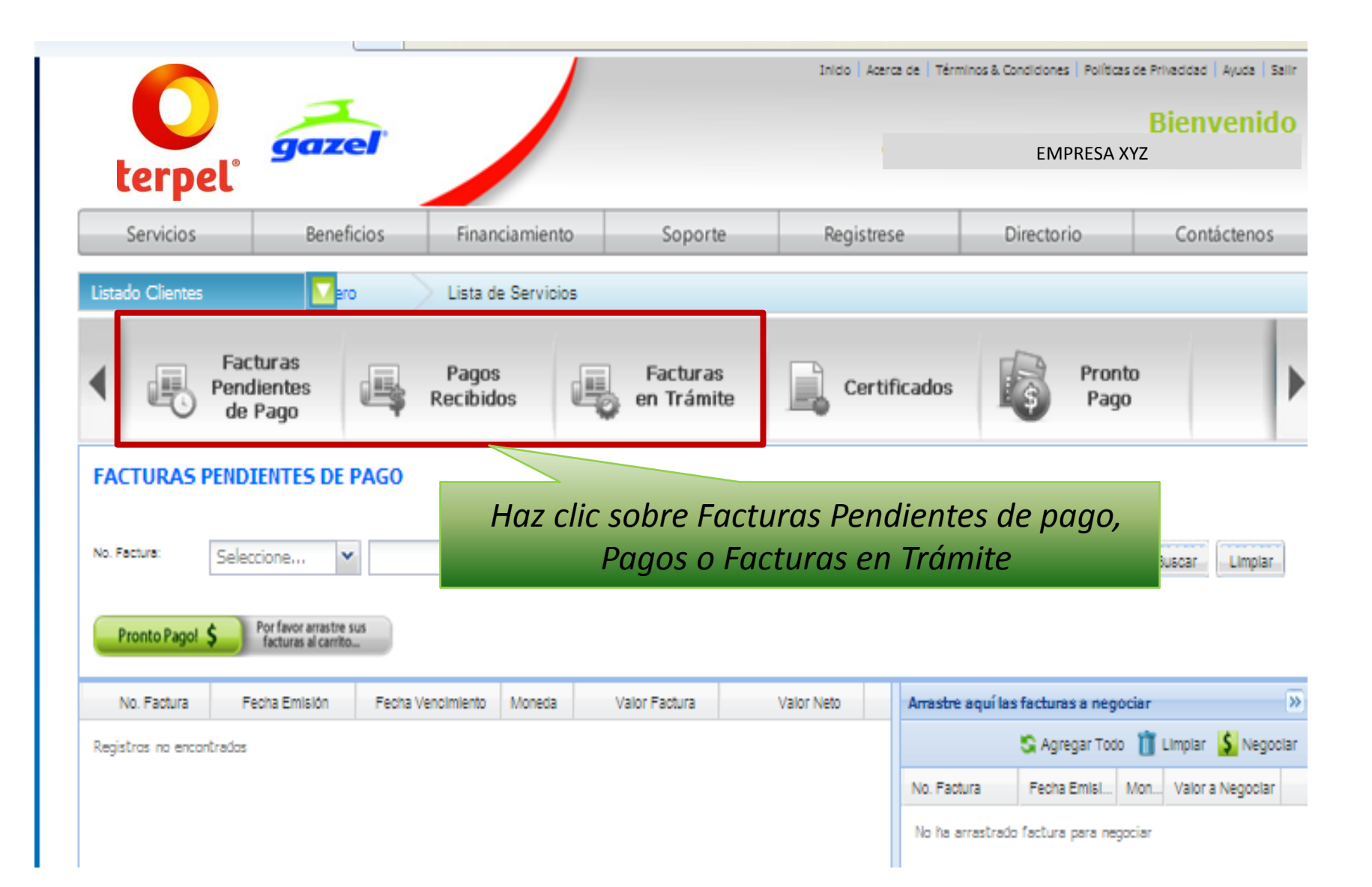

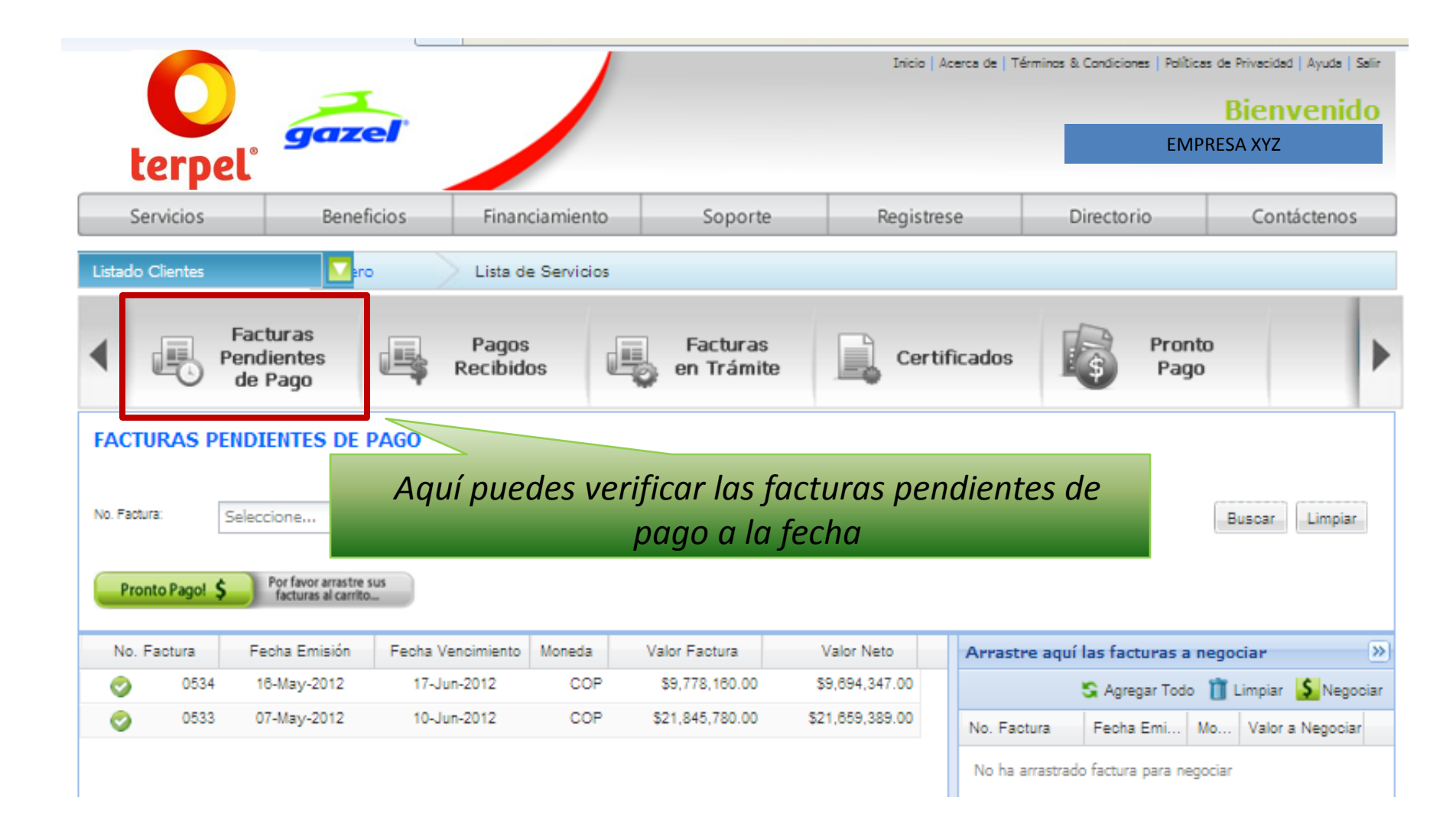

| GRUPO R & G LTDA(830144)   Servicios Beneficios Financiamiento Soporte Registrese Directorio Contácte   stado Cientes Image: Pagos Recibidos Facturas Recibidos Facturas Recibidos Pronto Pago Pronto Pago   AGOS RECIBIDOS En esta opción puedes visualizar las facturas canceladas, ver la fecha de número de factura, valor del pago y puedes descargar el desprendib pago.   Decargar Activo Signadar Activo Signadar Sactor Signadar Sactor Signadar Sactor Signadar Sactor Signadar Sactor Signadar Sactor Sactor Sactor Sactor Signadar Sactor Sactor Sact |                                                          | -                                                                                                    |                                             | Inicio Acerca                      | e de   Términos & Condiciones   Políti            | icas de Privacidad   Ayuda   Salir<br>Bienvenido |
|----------------------------------------------------------------------------------------------------|----------------------------------------------------------|----------------------------------------------------------------------------------------------------|---------------------------------------------|------------------------------------|---------------------------------------------------|--------------------------------------------------|
| Servicios Beneficios Financiamiento Soporte Registrese Directorio Contácte   stado Clientes Image: stado Clientes Image: sta                                                                                                    | terpel° 🧧                                                | azel                                                                                                  |                                             |                                    | GRUPO R & O                                       | G LTDA(8301447648)                               |
| Addo Clentes Facturas<br>Pendientes<br>de Pago Pagos<br>Recibidos Facturas<br>en Trámite Certificados Pronto<br>Pago   AGOS RECIBIDOS   A. Factura: Seleccione Image: Seleccione Image:                                                                                                    | Servicios                                                | Beneficios Financiami                                                                                 | iento Soporte                               | Registrese                         | Directorio                                        | Contáctenos                                      |
| Facturas<br>Pendientes<br>de Pago Pagos<br>Recibidos Facturas<br>en Trámite Certificados Pronto<br>Pago   AGOS RECIBIDOS   a. Factura:<br>bota Pago: Seleccione Image: Seleccione Image: Seleccione <th>ado Clientes</th> <th>Lista de Serv</th> <th>vicios</th> <th></th> <th></th> <th></th>                                                                                                    | ado Clientes                                             | Lista de Serv                                                                                         | vicios                                      |                                    |                                                   |                                                  |
| PAGOS RECIBIDOS   Io. Factura: Seleccione   Io. Factura: Seleccione   Io. Factura: Seleccione   Io. Factura: Seleccione   Io. Factura: Seleccione   Io. Factura: Seleccione   Io. Factura: Seleccione   Io. Factura: De   Io. Factura: De   Io. Factura: De   Io. Factura: De   Io. Factura: De   Io. Factura: De   Io. Factura: De   Io. Factura: De   Io. Factura: De   Io. Factura: De   Io. Factura: De   Io. Factura: De   Io. Factura: Moneda   Valor Factura: Valor Factura:   Valor Factura: Valor Factura: Valor Factura:   31-May-2012 BANCOLOMBIA S.A. 0529 COP \$3,511,316.00 \$19,214,78                                                                                                    | Facturar<br>Pendient<br>de Page                          | s Pagos<br>es Recibidos                                                                               | Facturas<br>en Trámite                      | Certifica                          | ndos <b>Pro</b> r<br>Pag                          | nto<br>jo                                        |
| o. Factura: Seleccione Image: Seleccione Image: Seleccio                                                                                                    | AGOS RECIBIDOS                                           |                                                                                                    |                                             |                                    |                                                   |                                                  |
| Descargar Archivo (S) Clic aquí para exportar su consulta a archivo   Fecha Pago Banco / Forma de Pago Factura(s) Moneda Valor Factura Valor Pago   31-May-2012 BANCOLOMBIA S.A. 0529 COP \$3,511,318.00 \$19,214,78                                                                                                    | Factura: Seleccio                                        | ne V En esta op<br>númer                                                                              | pción puedes visual<br>ro de factura, valor | lizar las factur<br>del pago y pue | as canceladas, ve<br>edes descargar el            | r la fecha del po<br>desprendible de             |
| Descargar Archivo Eli gui para exportar<br>su consulta a archivo     Fecha Pago   Banco / Forma de Pago   Factura(s)   Moneda   Valor Factura   Valor Pago     31-May-2012   BANCOLOMBIA S.A.   0529   COP   \$3,511,318.00   \$19,214,78                                                                                                    |                                                          |                                                                                                    |                                             | pago.                              |                                                   |                                                  |
| Fecha Pago   Banco / Forma de Pago   Factura(s)   Moneda   Valor Factura   Valor Page     31-May-2012   BANCOLOMBIA S.A.   0529   COP   \$3,511,316.00   \$19,214,78                                                                                                    | escargar Archivo                                         | ul para exportar<br>nsulta a archivo                                                                  |                                             |                                    |                                                   |                                                  |
| 31-May-2012 BANCOLOMBIA S.A. 0529 COP \$3,511,316.00 \$19,214,78                                                                                                    | Fecha Pago                                               |                                                                                                    | Factura                                     | s) Moneda                          | Valor Factura                                     | Valor Pago                                       |
|                                                                                                    |                                                          | Banco / Forma de Pago                                                                                 |                                             | 0529 COP                           | \$3,511,318.00                                    | \$19,214,789.00                                  |
| 31-May-2012 BANCOLOMBIA S.A. 0528 COP \$15,868,966.00 \$19,214,78                                                                                                    | 31-May-2012                                              | Banco / Forma de Pago<br>BANCOLOMBIA S.A.                                                             | 1                                           |                                    |                                                   | \$19,214,789.00                                  |
| 24-May-2012 BANCOLOMBIA S.A. 0527 COP \$3,081,018.00 \$3,022,98                                                                                                    | 31-May-2012<br>31-May-2012                               | Banco / Forma de Pago<br>BANCOLOMBIA S.A.<br>BANCOLOMBIA S.A.                                         | (                                           | 0528 COP                           | \$15,868,966.00                                   |                                                  |
| 03-May-2012 BANCOLOMBIA S.A. RECLAS FACT 0523 COP \$190,427.00 \$190,42                                                                                                    | 31-May-2012<br>31-May-2012<br>24-May-2012                | Banco / Forma de Pago<br>BANCOLOMBIA S.A.<br>BANCOLOMBIA S.A.<br>BANCOLOMBIA S.A.                     |                                             | 0528 COP<br>0527 COP               | \$15,868,966.00                                   | \$3,022,968.00                                   |
|                                                                                                    | 31-May-2012<br>31-May-2012<br>24-May-2012<br>03-May-2012 | Banco / Forma de Pago<br>BANCOLOMBIA S.A.<br>BANCOLOMBIA S.A.<br>BANCOLOMBIA S.A.<br>BANCOLOMBIA S.A. | RECLAS FACT (                               | 0528 COP<br>0527 COP<br>0523 COP   | \$15,868,968.00<br>\$3,081,018.00<br>\$190,427.00 | \$3,022,968.00<br>\$190,427.00                   |

número de la factura.

|                                 |                                |                             | <b>4</b>                         |  |
|---------------------------------|--------------------------------|-----------------------------|----------------------------------|--|
| 0 🦰                             |                                | ORGANIZ                     | ACION TERPEL S.A.<br>8300952130  |  |
| terpel COMPROBANTE DE PAG       |                                |                             |                                  |  |
| PROVEEDOR:<br>ENDOSADO A:       |                                |                             | ID: 8301447648<br>ID: 8301447648 |  |
| FORMA DE PAGO:                  | Consignación                   | VALOR PAGADO:               | 19,214,789.00                    |  |
| FECHA DE PAGO:                  | 31-05-2012                     | MONEDA:                     | COP                              |  |
| BANCO PAGO:                     | BANCOLOMBIA S.A.               | NUMERO REFERENCIA:          | 61244479004                      |  |
| FACTURA NUMERO:                 | 0529                           | VALOR FACTURA:              | COP3.511.316.00                  |  |
| ORDEN DE COMPRA:                | 4800048253                     | TOTAL IMPLIESTOS            | COPI 01                          |  |
| FECHA FACTURA:                  | 02-05-2012                     | TOTAL RETENCIONES:          | COP40 129 00                     |  |
| FECHA RADICACION:               | 27-04-2012                     | TOTAL DESCLIENTOS:          | COP0.00                          |  |
| FECHA VENCIMIENTO:              | 27-05-2012                     | NETO A PAGAR:               | COP3,481,219.00                  |  |
| DETALLE IMPUESTOS/RETENCION     | ES/DESCUENTOS:                 |                             |                                  |  |
| Valor Base:<br>RETENCION DE IVA | COP3,511,316.00<br>COP5,016.00 | RTE.FTE COMPRAS Y CONTRATOS | COP35,113.00                     |  |
| OBSERVACIONES: TERPEL           |                                |                             |                                  |  |
|                                 |                                |                             | 13-06-2012 12:06                 |  |

El desprendible de pago, se puede visualizar e imprimir.

|                              |                  |                                        | <b>4</b>                         |  |
|------------------------------|------------------|----------------------------------------|----------------------------------|--|
| 0 🦰                          |                  | ORGANIZACION TERPEL S.A.<br>8300952130 |                                  |  |
| terpel                       |                  | COMPROBA                               | ANTE DE PAGO                     |  |
| PROVEEDOR:<br>ENDOSADO A:    |                  |                                        | ID: 8301447848<br>ID: 8301447848 |  |
| FORMA DE PAGO:               | Consignación     | VALOR PAGADO:                          | 19,214,789.0                     |  |
| FECHA DE PAGO:               | 31-05-2012       | MONEDA:                                | cor                              |  |
| BANCO PAGO:                  | BANCOLOMBIA S.A. | NUMERO REFERENCIA:                     | 61244479004                      |  |
| FACTURA NUMERO:              | 0529             | VALOR FACTURA:                         | COP3 511.316.0                   |  |
| ORDEN DE COMPRA:             | 4800048253       | TOTAL IMPLIESTOS:                      | COPUO                            |  |
| FECHA FACTURA:               | 02-05-2012       | TOTAL RETENCIONES:                     | COP40.129.0                      |  |
| FECHA RADICACION:            | 27-04-2012       | TOTAL DESCUENTOS:                      | COPUO                            |  |
| FECHA VENCIMIENTO:           | 27-05-2012       | NETO A PAGAR:                          | COP3,481,219.00                  |  |
| DETALLE IMPUESTOS/RETENCIONE | S/DESCUENTOS:    |                                        |                                  |  |
| Valor Base:                  | COP3,511,316.00  | RTE.FTE COMPRAS Y CONTRATOS            | COP35,113.00                     |  |
| RETENCION DE IVA             | COP5,016.00      |                                        |                                  |  |
| OBSERVACIONES: TERPEL        |                  |                                        | 13_06_0010 10:06                 |  |

*En el desprendible de pago podrás visualizar el número de factura, base, valor del IVA, de las retenciones aplicadas, cuenta bancaria y número de cuenta.* 

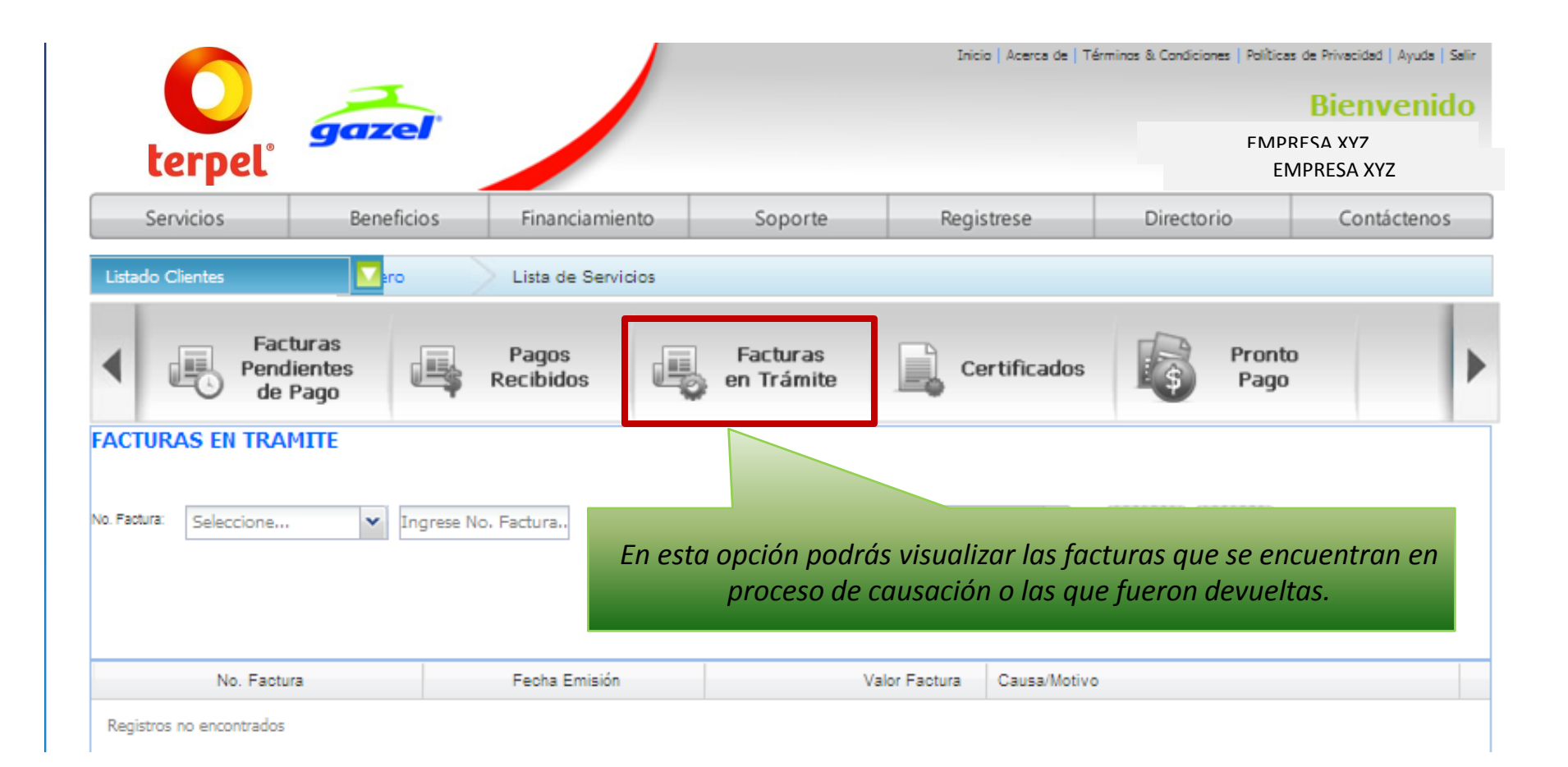

Para mayor información sobre iProveedor contacta a: Olga Yaqueline Sanchez al 317 53 53 Ext: 1169 en Bogotá o vía e-mail: <u>olga.sanchez@terpel.com</u>